## Steps to pay the school fee via Desktop application and Mobile app

Dear Parents/Visitors

- 1. Please use your user id and password received on your mobile via text sms from the school.
- 2. By clicking on the 'login now' button you will be redirected to the login page of Joy school fee portal.
- 3. If you are already logged from your mobile app please click the below button you will be reached to the App.
- 4. After login reset your password in the very first attempt.
- 5. Keep your password confidential and do not share it with any one.
- 6. Go to the fee management and click on pay now button.
- 7. Clicking on pay now button will take you to payment page where you can choose your preferred mode of payment. You can use credit/debit cards, UPI and wallet facility to make your payment.
- 8. After making the payment, you will be receiving an auto generated fee receipt on your mobile app or desktop login.
- 9. If any queries please contact school Front desk no: **0761-4055260**, **4055270** between Monday to Saturday from 8:30 am to 2:30 pm.

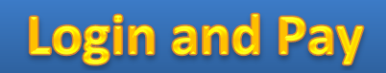